## Como trocar de RCA pelo aplicativo?

Passo a Passo:

Passo 1: Abra o aplicativo e toque no menu Utilitários para ver as opções do sistema.

Passo 2: Toque na opção Trocar Vendedor.

Passo 3: Esta opção é utilizada apenas nos casos de mudança de rota:

Basta preencher os dados e tocar no botão Confirmar.

| Ý 🖆 🖓 🛔                    | ដ្ក 📶 70% 🖻 17:01<br>Cadastro Usuário |
|----------------------------|---------------------------------------|
| Usuário:                   | 000090                                |
| Senha:                     | 123                                   |
| Servidor:<br>Ex.:127.0.0.1 | 15/4sweb                              |
| Grupo Config:              | 000019                                |
| Tipo Usuario:              | Vendedor 🗸                            |
|                            |                                       |
|                            |                                       |
|                            |                                       |
|                            |                                       |
| < Cancelar                 | Confirmar 🕑                           |

Ainda tem dúvidas? Nos envie uma solicitação